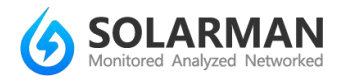

# **APP Instruction (Android)**

## Step 1. Install APP

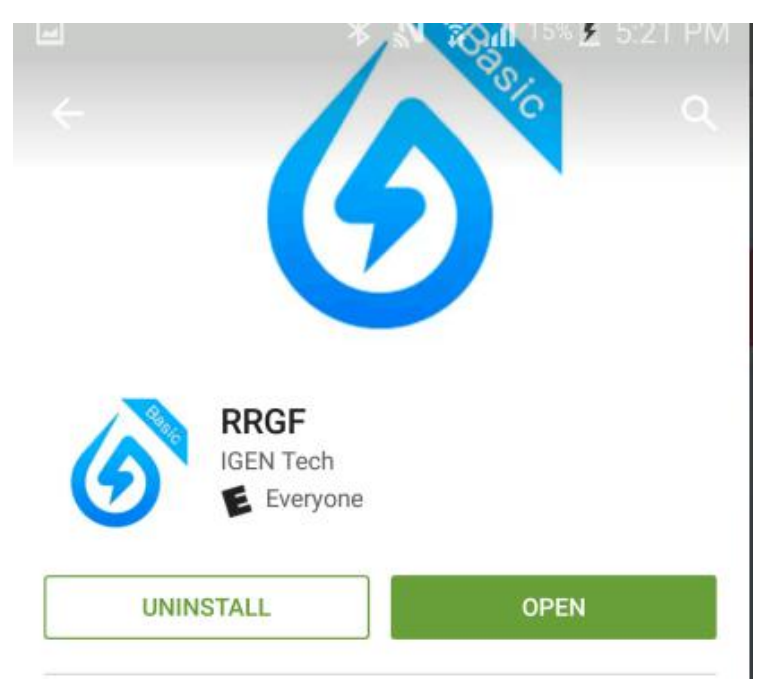

#### Search RRGF in Google Play and install

## Step 2. Register

①Open the APP and you will be suggested to create a plant

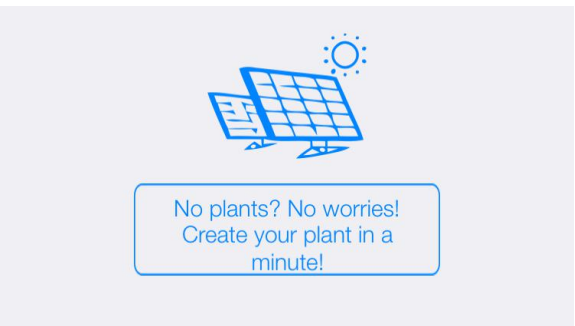

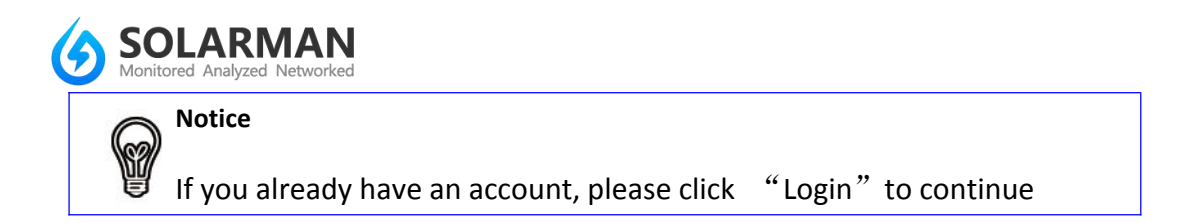

a: Click "Log in"

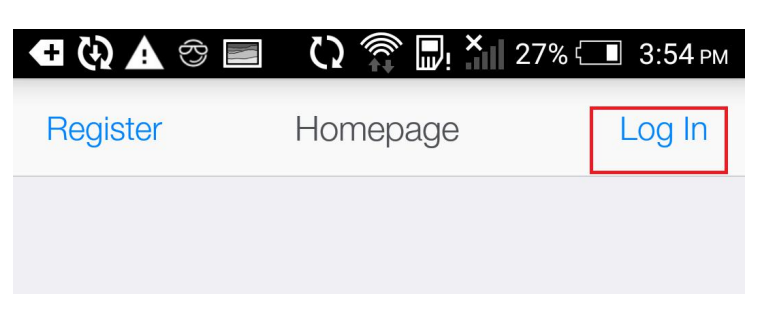

b: Input account and password

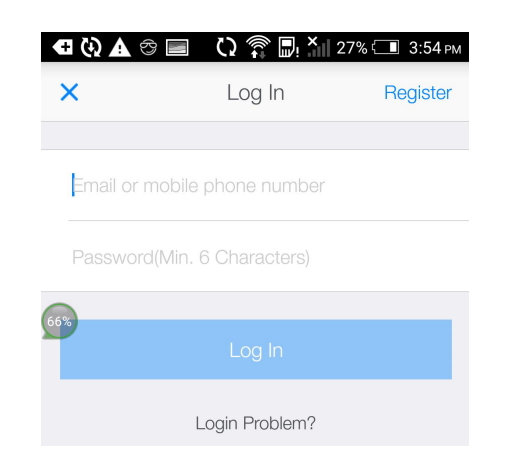

②If you do not have an account, please click "Register"

a: Click "Register"

| • 🗘 🗘 🕀  | ز) 🕲 ず   | 27% 💶 3:54 рм |
|----------|----------|---------------|
| Register | Homepage | Log In        |
|          |          |               |

b: Input nickname

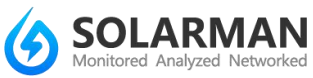

|                                | 📄 🗘 🎓 🖳 × 27% 🗔 3:54 рм              |  |  |  |  |
|--------------------------------|--------------------------------------|--|--|--|--|
| Cancel                         | Register                             |  |  |  |  |
|                                |                                      |  |  |  |  |
| Nickname(C                     | Chinese, English and Numbers)        |  |  |  |  |
| Email or Chi                   | Email or Chinese mobile phone number |  |  |  |  |
| eespassword(Min. 6 Characters) |                                      |  |  |  |  |
|                                |                                      |  |  |  |  |
|                                | Register                             |  |  |  |  |

c: Input email or phone number as account name

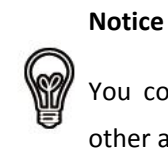

You could only use telephone number as account name in mainland China, for other areas please use email to register

| 🔁 🏠 🕭 🔁                                | 🔳 🗘 🎓 🖳 X 27% 🗔 3:54 🖬 | PM |  |  |  |
|----------------------------------------|------------------------|----|--|--|--|
| Cancel                                 | Register               |    |  |  |  |
|                                        |                        |    |  |  |  |
| Nickname(Chinese, English and Numbers) |                        |    |  |  |  |
| Email or Chinese mobile phone number   |                        |    |  |  |  |
| 66% assword (Min. 6 Characters)        |                        |    |  |  |  |
|                                        |                        |    |  |  |  |
| Register                               |                        |    |  |  |  |
|                                        |                        |    |  |  |  |

d: Set password

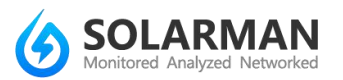

|   | Notice |
|---|--------|
| W | Please |

Please remember your password well

| 🕂 🚯 🛧 😔                    | 🗾 🗘 🎓 🖳 Харман Сондон Сондон Сонд |  |  |  |
|----------------------------|----------------------------------------------------------------------------------------------------|--|--|--|
| Cancel                     | Register                                                                                                    |  |  |  |
|                            |                                                                                                    |  |  |  |
| Nickname(C                 | Chinese, English and Numbers)                                                                                                    |  |  |  |
| Email or Ch                | inese mobile phone number                                                                                                    |  |  |  |
| assword(Min. 6 Characters) |                                                                                                    |  |  |  |
| Register                   |                                                                                                    |  |  |  |

e: Click "Register" to finish registration

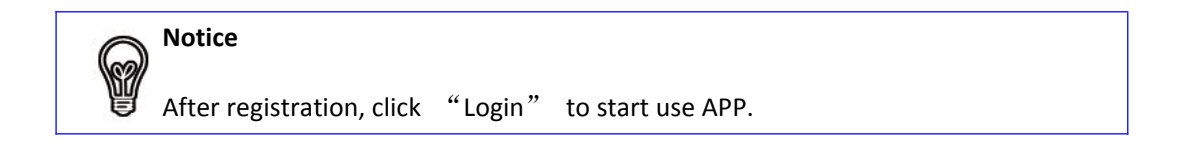

## Step 3. Plant setting

- a: Click on the left bottom to visit "Homepage"
- b: Create plant

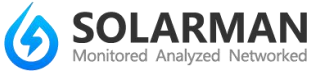

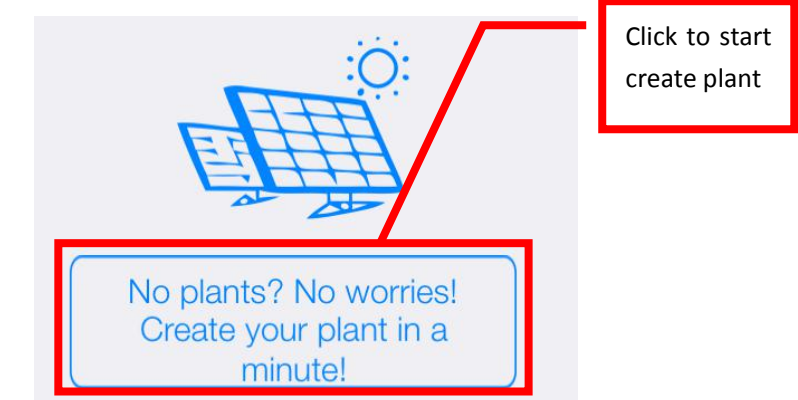

#### c: Locate your plant

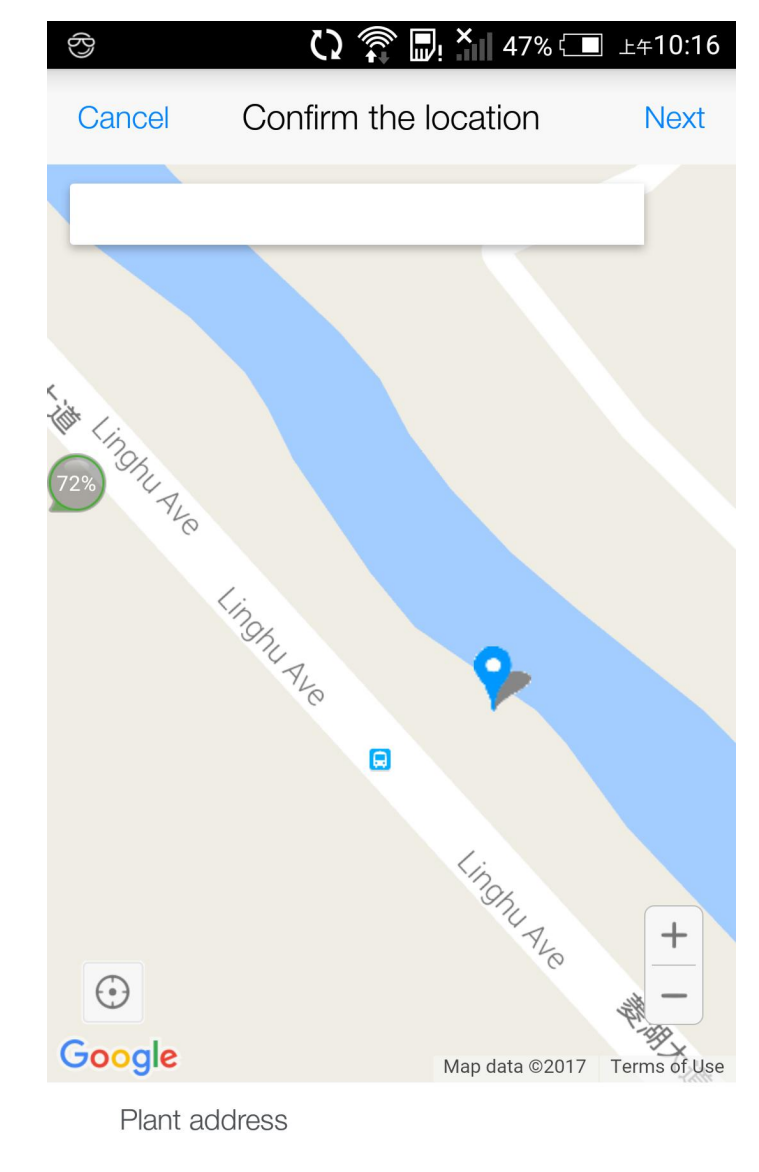

💡 202 Ling Hu Da Dao, Binhu Qu, Wuxi Shi,

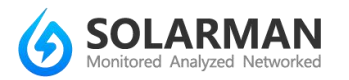

#### d: Configure plant type

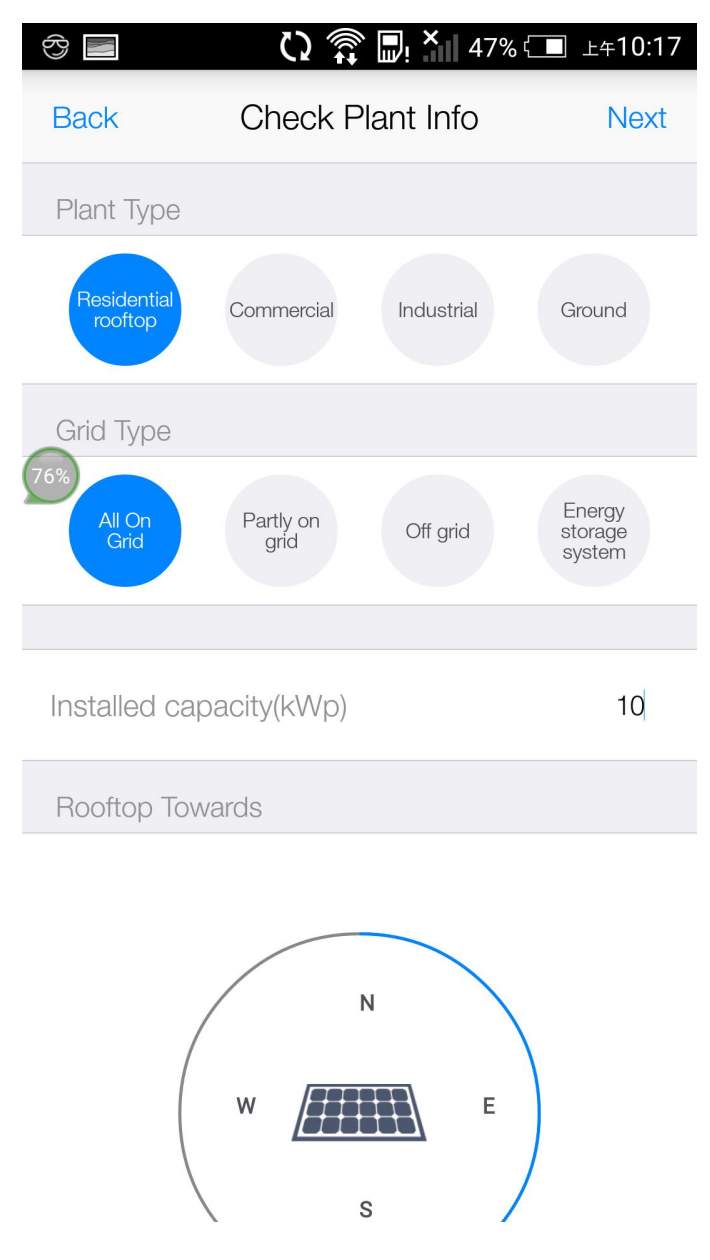

#### Notice

There are four types of plant type, please choose accordingly

There are four types of grid connection, please make sure the correct type is selected, otherwise plant data will not be displayed correctly. Please select Engergy storage system if you have battery inverters.

#### e: Fill in plant description

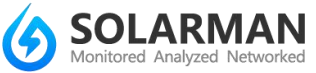

| Back    | Plant created succ     | Done |
|---------|------------------------|------|
| Name Yo | our Plant!             |      |
| Sav som | ething to describe it! |      |

You could name and describe your plant here.

f: Click "Click" to finish plant setting, and the APP will jump to

"Add device" page.

Notice

6

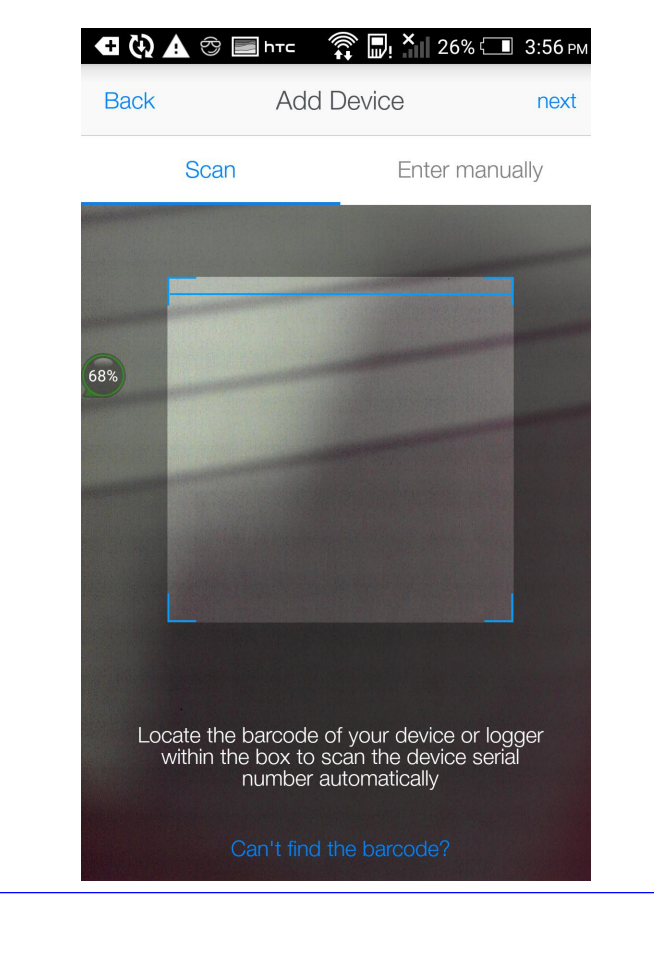

You could scan SN barcode or enter SN manually to add device

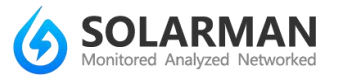

When scan barcode, please make sure camera function is enabled on your mobile phone

g: After input SN, click "Confirm"

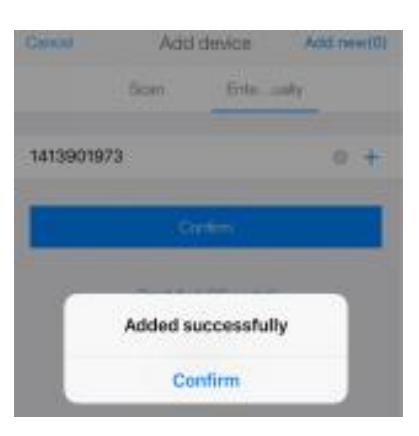

### Step 4. Add more devices

If you need to add more devices in the plant, please follow the

procedures as follows:

a: Click the plant you wish to add device

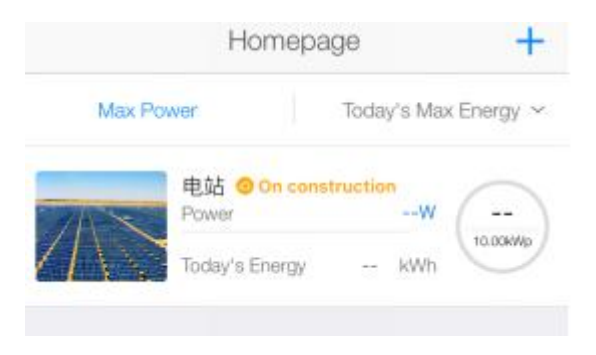

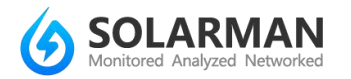

b: Click "Device", then click Click "+Device"

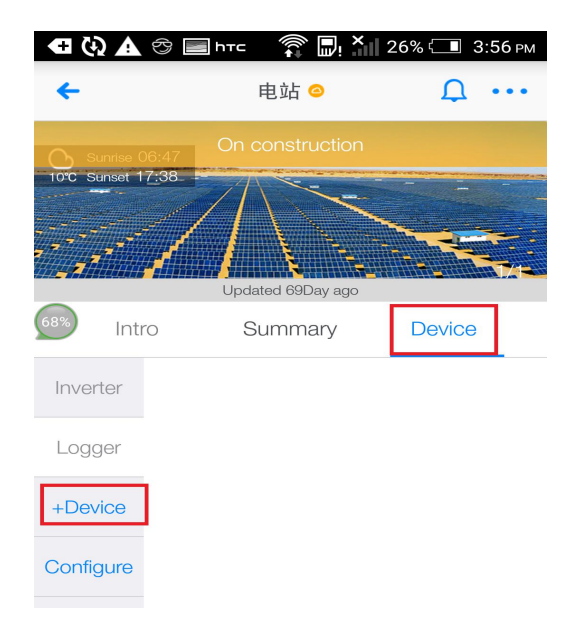

c: Input SN, click "Add"

|                                                  |        | 😚 📟 һтс 🗾               | C) 🗊 🖫    | × 40% (■ 上午10: | :37 |
|--------------------------------------------------|--------|-------------------------|-----------|----------------|-----|
|                                                  |        | Back                    | Add Devic | e ne>          | xt  |
|                                                  |        | Scan                    |           | Enter manually |     |
|                                                  |        | 406113155               |           |                | +   |
|                                                  |        |                         |           |                |     |
|                                                  |        | 64%                     | Add       |                |     |
|                                                  |        | Can't find the barcode? |           |                |     |
| 0                                                | Notice |                         |           |                |     |
| Refer to Step 3 for procedures for adding device |        |                         |           |                |     |

## Step 5. WiFi configuration

a: Click "Device", then click "Configure"

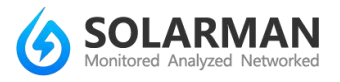

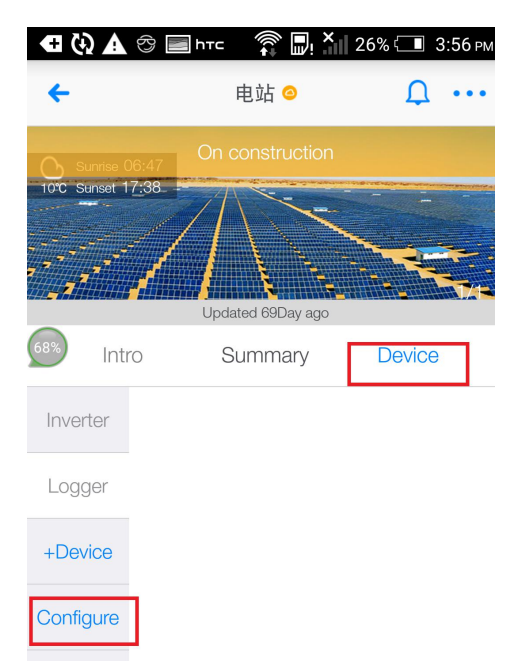

## b: Select device type

| 🕾 һтс 🗾         | لَّة (J              | <b>y ×</b> 40% <b>⊡</b> ⊥≑10:38 |  |  |  |
|-----------------|----------------------|---------------------------------|--|--|--|
| <b>←</b>        | ← Select Logger Type |                                 |  |  |  |
| Select hard     | ware and commun      | ication method                  |  |  |  |
| Embedde         | Embedded GPRS        |                                 |  |  |  |
| External (      | External GPRS        |                                 |  |  |  |
| 65Embedded WiFi |                      |                                 |  |  |  |
| External \      | ViFi                 |                                 |  |  |  |
|                 | Yes                  | Later                           |  |  |  |

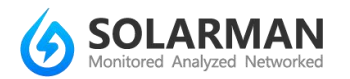

c: Click the device you need to configure. Please make sure that the device is powered on.

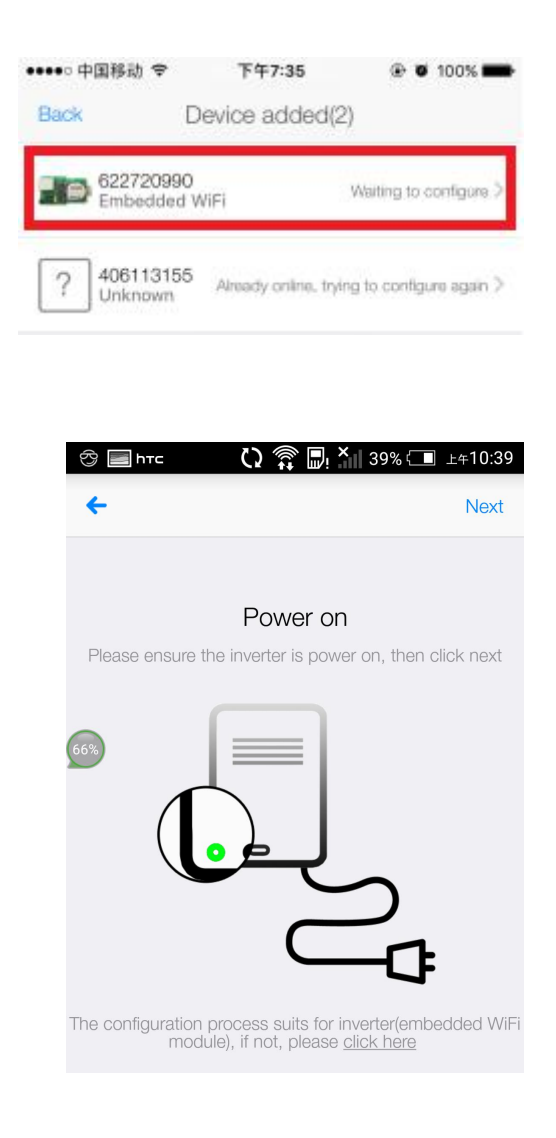

d: Input password of wireless router

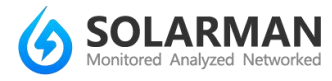

| 🕾 htte 🔳 🛛 🗘 🇊 🗐 ! 🎖                                                                                                    | <b>≺</b> 38% ⊂∎ ⊥≑10:41 |  |  |  |
|----------------------------------------------------------------------------------------------------|-------------------------|--|--|--|
| Back                                                                                                    | Next                    |  |  |  |
| Claim to the router ?<br>Claim to the router ?<br>Enter current WiFi password<br>Click here to change router you want to configure , 5G<br>WiFi unavailable now |                         |  |  |  |
| ▼ "NETGEAR47"                                                                                                    | Change router           |  |  |  |
| Enter password                                                                                                    |                         |  |  |  |

e: Device will connect to wireless router automatically, please wait for

several minutes

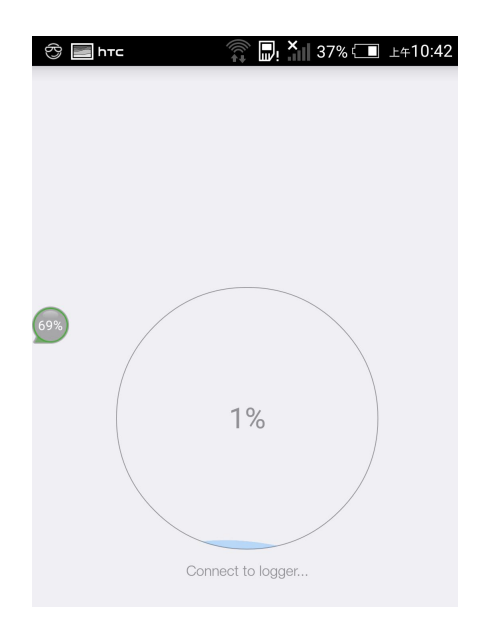

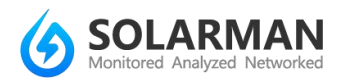

d: After configuration is completed successfully, you could start to check

the plant data.

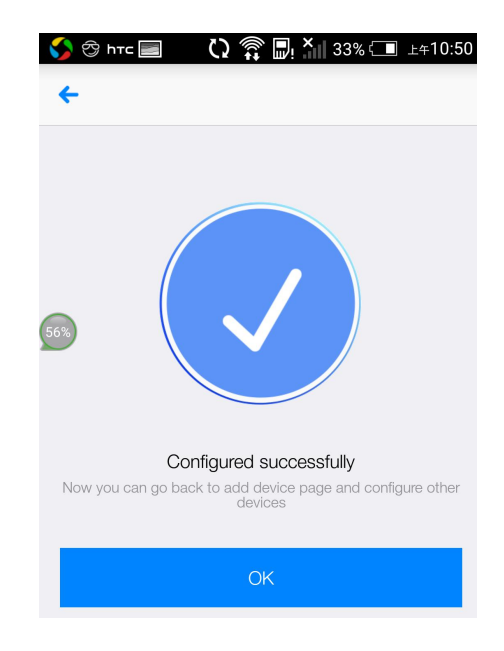

If configuration fails, please try to configure again. If there is still problem,

please contact customer service.